# Elektroninis paštas Kaip sukonfigūruoti el. pašto dėžutę Mac Mail programoje

1.Pasirinkite **Preferences** iš **Mail** meniu.

| Mail         | File            | Edit    | View  | Mai |
|--------------|-----------------|---------|-------|-----|
| Abo          | ut Mai          | I       |       |     |
| Preferences  |                 |         | Ж,    |     |
| Prov         | ide Ma          | ail Fee | dback |     |
| Serv         | ices            |         |       | •   |
| Hide         | e Mail 🛛 🕮 H    |         | жH    |     |
| Hide<br>Show | e Othe<br>w All | rs      | 73    | жH  |
| Quit         | Quit Mail       |         |       | жQ  |

- 2. Pasirinkite **Preferences**.
- 3. Paspauskite Accounts kortelę.

4. Accounts lange paspauskite + ženklą.

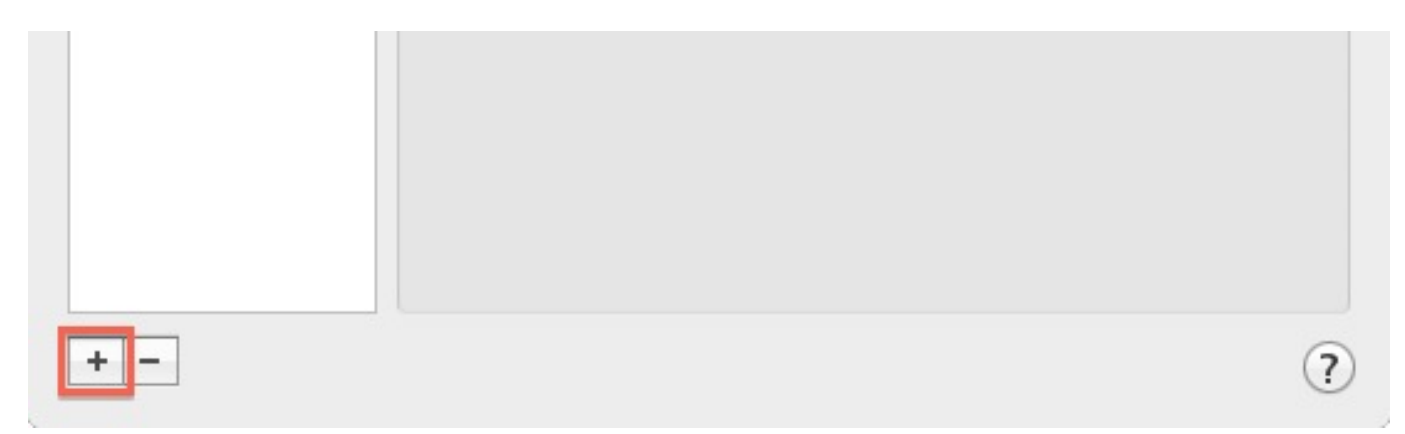

| ST ?     | Add Account<br>You'll be guided to<br>additional account<br>To get started, pro | hrough the steps to set up an<br>t.<br>ovide the following information: |
|----------|---------------------------------------------------------------------------------|-------------------------------------------------------------------------|
| 2 1      | Full Name:                                                                      | User Name                                                               |
| O FR     | Email Address:                                                                  | username@example.com                                                    |
|          | Password:                                                                       |                                                                         |
| CORERINO |                                                                                 |                                                                         |
| 2        | Cancel                                                                          | Go Back Continue                                                        |

- 5.Laukelyje **Full Name** įveskite savo vardą.
- 6.Laukelyje **Email Address** įveskite el. pašto adresą.
- 7. Įveskite slaptažodį laukelyje **Password**.
- 8. Paspauskite **Continue** mygtuką.

Kai vesite nustatymus **Incoming Mail Server,** turite nuspręsti kokį pašto protokolą pageidaujate naudoti POP3 ar IMAP.

Daugiau apie minėtų protokolų skirtumus galite sužinoti čia.

Jei naudositės paštu viename įrenginyje, rekomenduojame naudoti POP3, jei pageidaujate naudotis el. paštu keliuose įrenginiuose, pasirinkite IMAP.

| mar      | Account Type          | O POP         |
|----------|-----------------------|---------------|
|          | Description           | () IMAP       |
| 5 1 1    | Description           | Exchange      |
| 2 1      | Incoming Mail Server. | Exchange IMAP |
| 30.50    | User Name:            | username      |
| (21)     | Password:             | •••••         |
| CURERINO | Stranger Sur          |               |
|          |                       |               |

- 9.Pasirinkite **POP** ar **IMAP**.
- 10. Įveskite paskyros trumpą aprašą.
- 11. [veskite mail.example.com Incoming and Outgoing mail server laukeliuose.

# Vietoje pavyzdyje nurodyto mail.example.com įveskite Jūsų naudojamą internetinį adresą pvz: mail.jusuadresas.lt!

- 12. Įveskite el. pašto adresą laukelyje **User Name**.
- 13. Įveskite slaptažodį laukelyje **Password**.
- 14.Paspauskite **Continue**.

|        |                       | CHITD C             |
|--------|-----------------------|---------------------|
| wad    | Description:          | SMTP Server         |
| 11     | Outgoing Mail Server: | mail.example.com 🔻  |
| T      |                       | Se only this server |
| 1      | Use Authentication    |                     |
| OFR    | User Name:            | username@examplecom |
|        | Password:             | •••••               |
| MERINO |                       |                     |
|        |                       |                     |

15. Įveskite trumpą aprašą laukelyje **Description**.

16.**Outgoing mail server** laukelyje įveskite įrašą tokį patį kaip ir **Incomig mail server** - pvz: mail.jusuadresas.lt

- 17.Pažymėkite Use Authentication.
- 18. Įveskite el. pašto adresą laukelyje **User Name**.
- 19. Įveskite slaptažodį laukelyje **Password**.
- 20.Paspauskite **Continue** mygtuką.

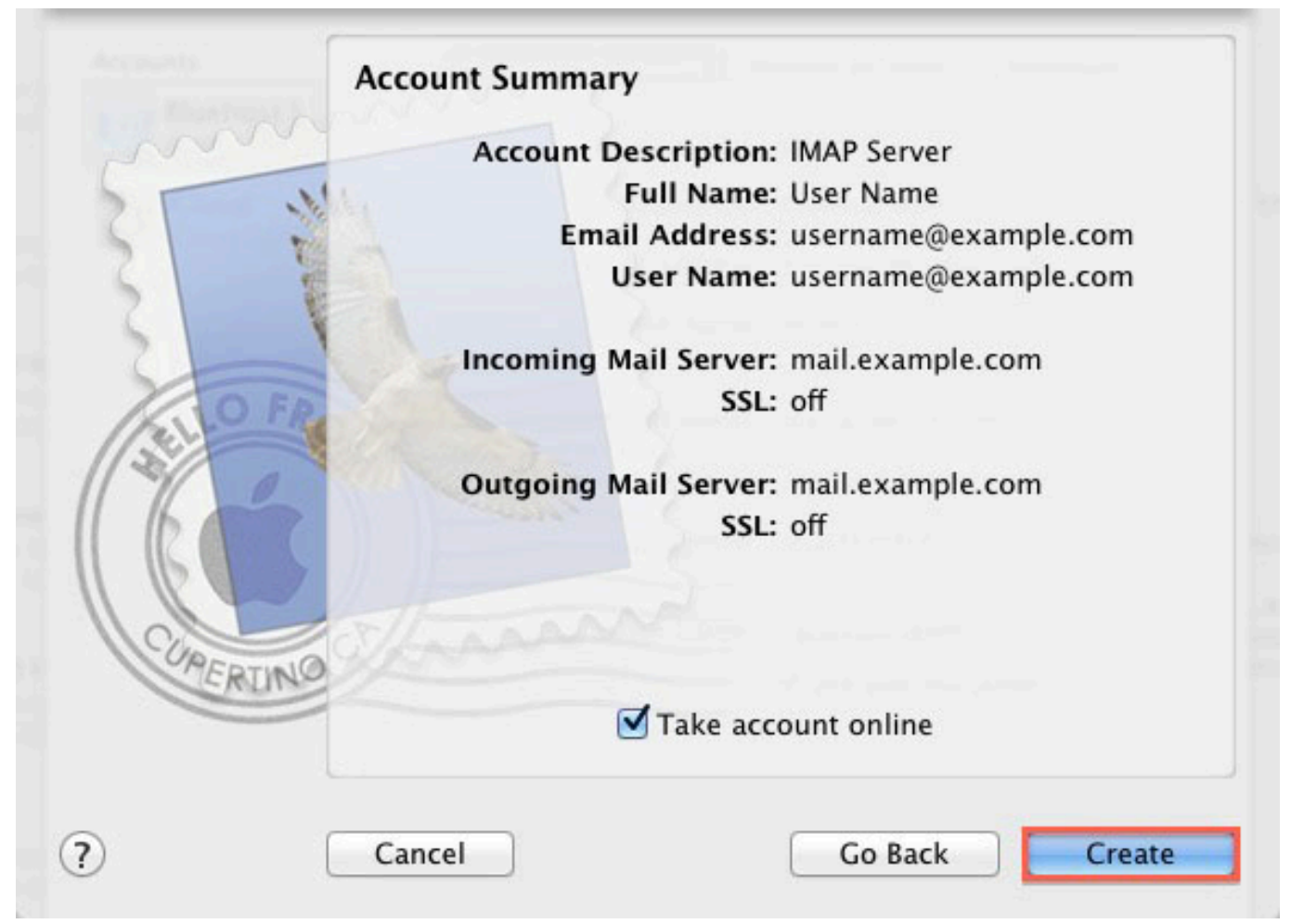

Įsitikinkite, kad **Account Summary** lange pateikta informacija yra teisinga ir paspauskite **Create.** 

Pašto programa paruošta laiškų gavimui ir siuntimui. Unikalus sprendimo identifikatorius: #1004 Autorius: vip Paskutinis atnaujinimas: 2015-06-09 10:17